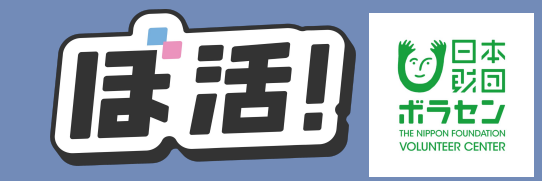

#### 有料のセミナーやボランティア活動へ参加が確定した方は 参加意思確認へ回答し、クレジットカード又は銀行振込による お支払いをお願いします

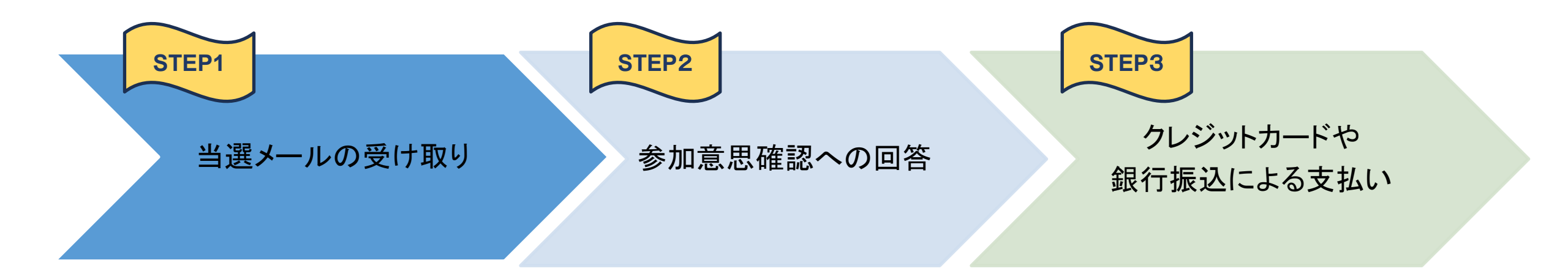

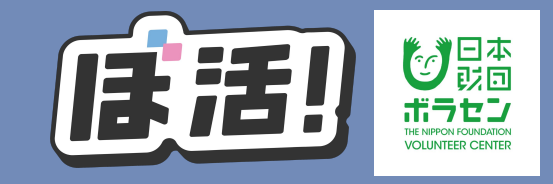

#### STEP1のメールを受け取り、 有料のセミナーやボランティア活動へ参加が確定した方は マイページより「参加意思確認への回答」をお願いします

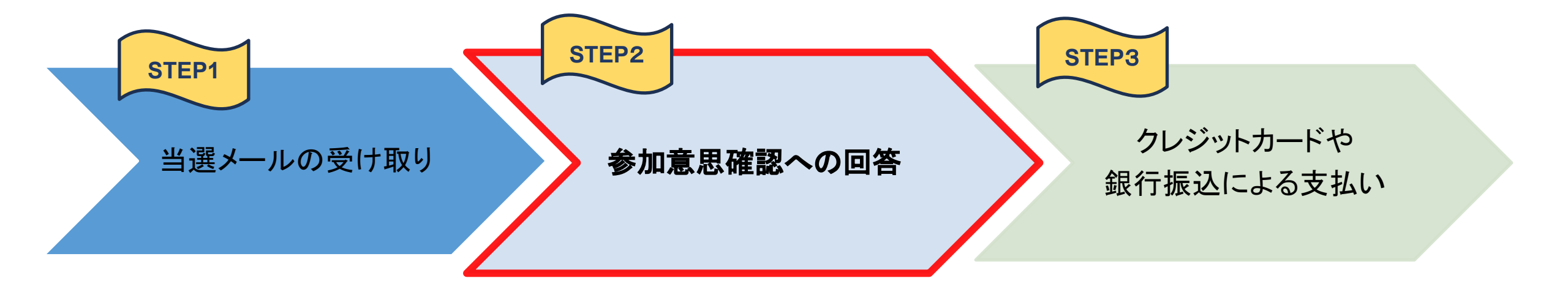

### 参加意思確認機能の使い方

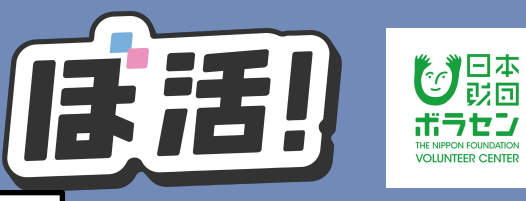

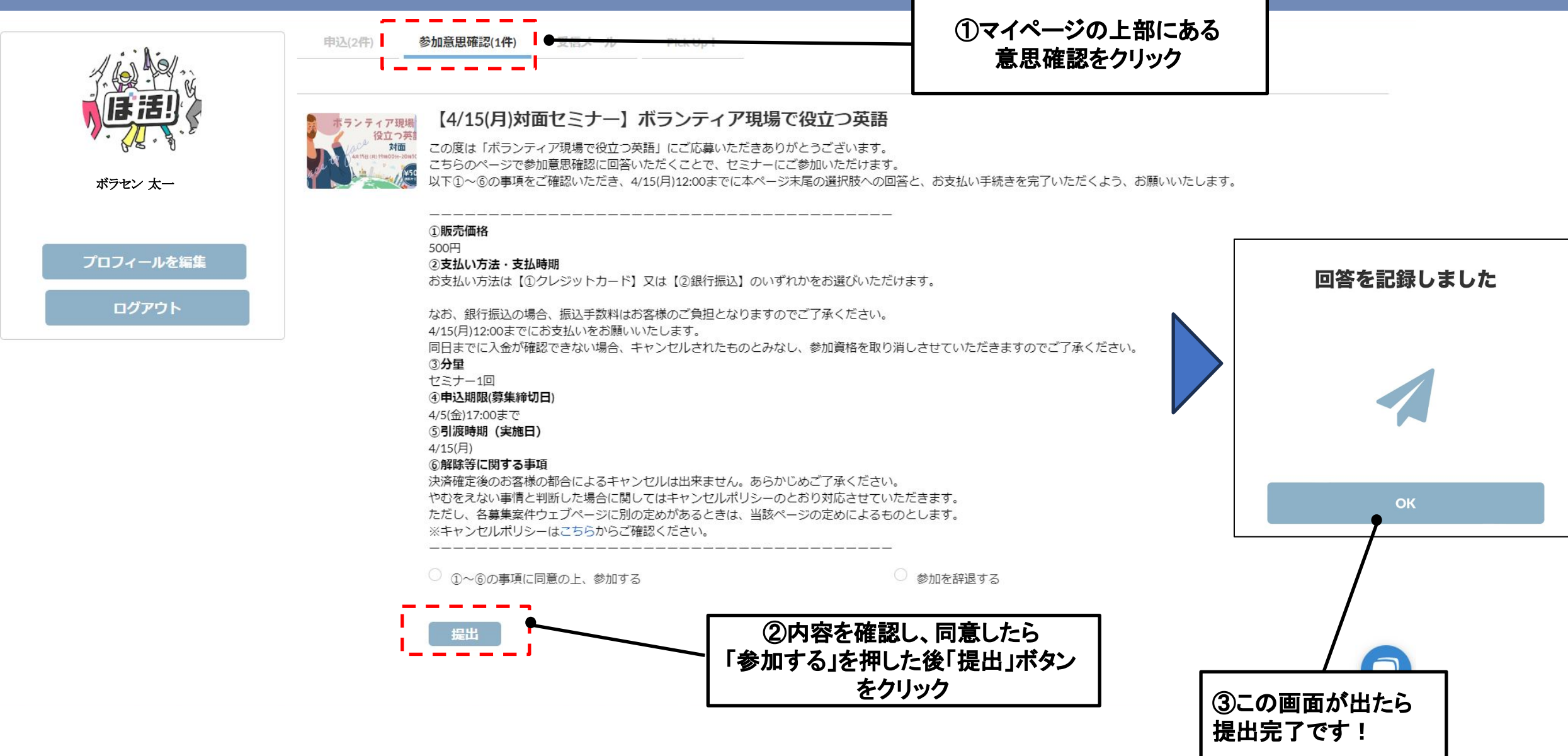

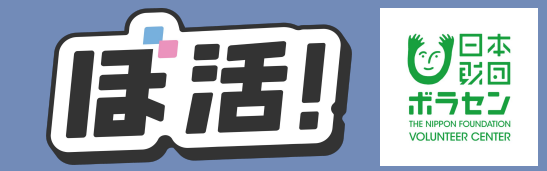

#### STEP2の回答を終えたら、 クレジットカード又は銀行振込によるお支払いをお願いします

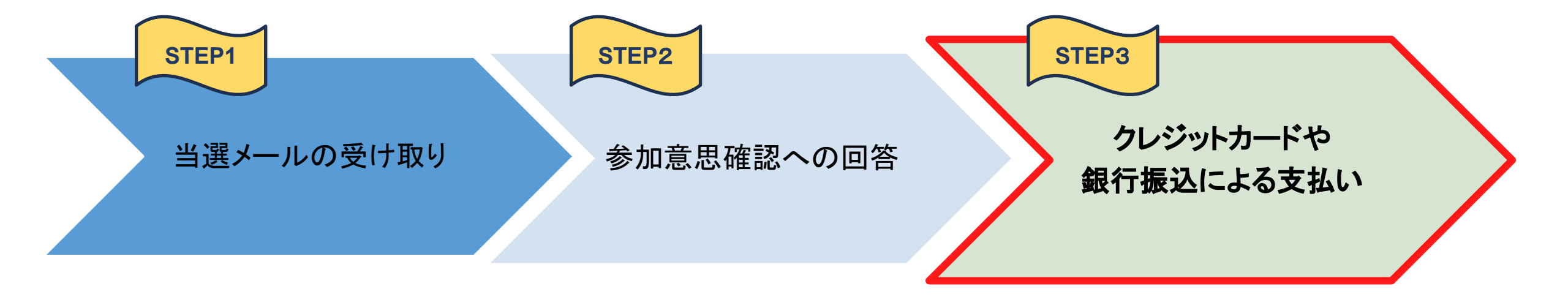

# クレジットカードを利用したお支払い

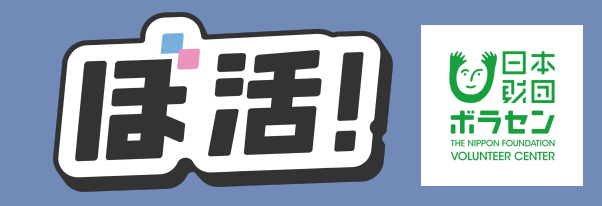

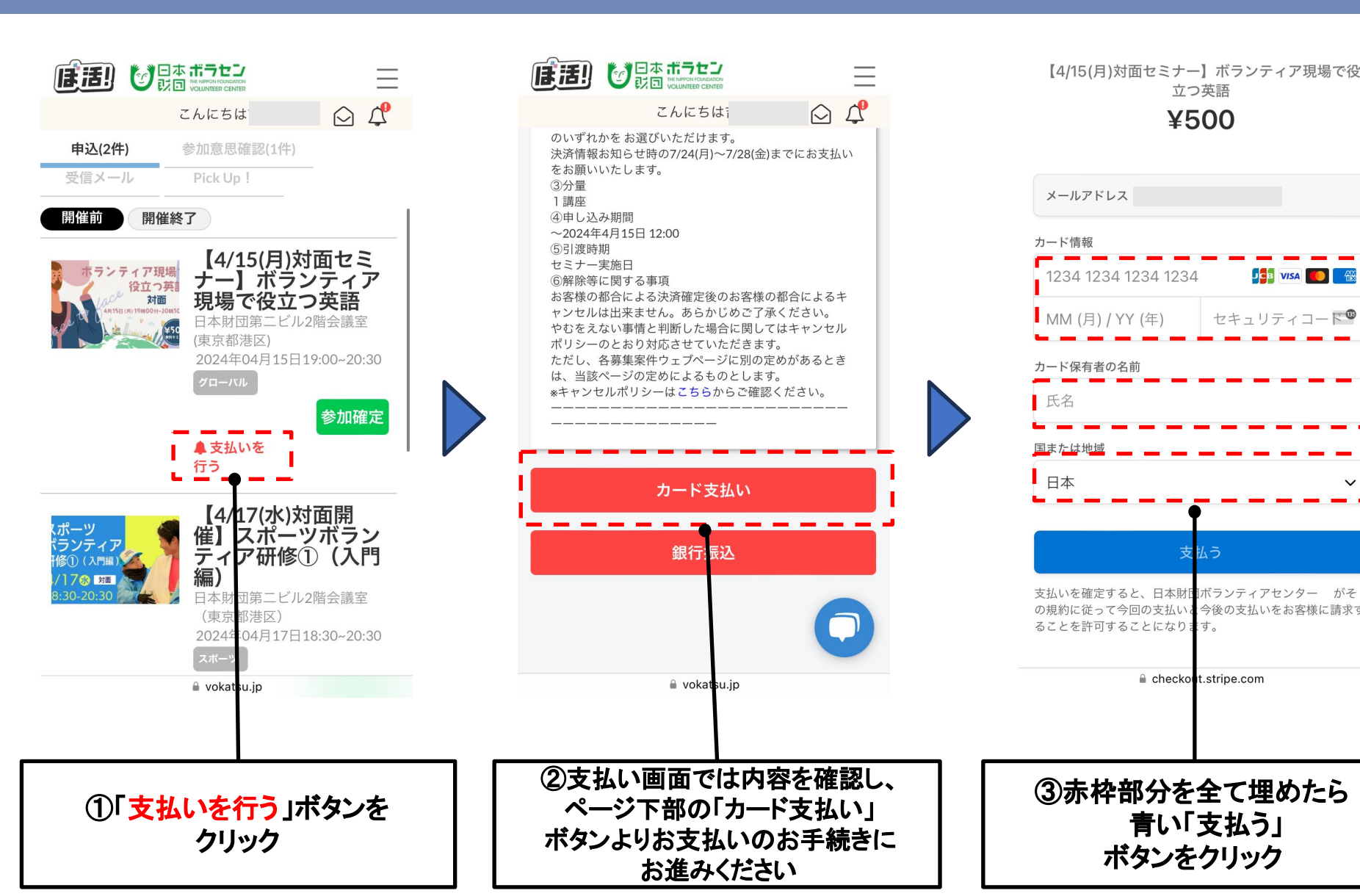

支払いが完了しました

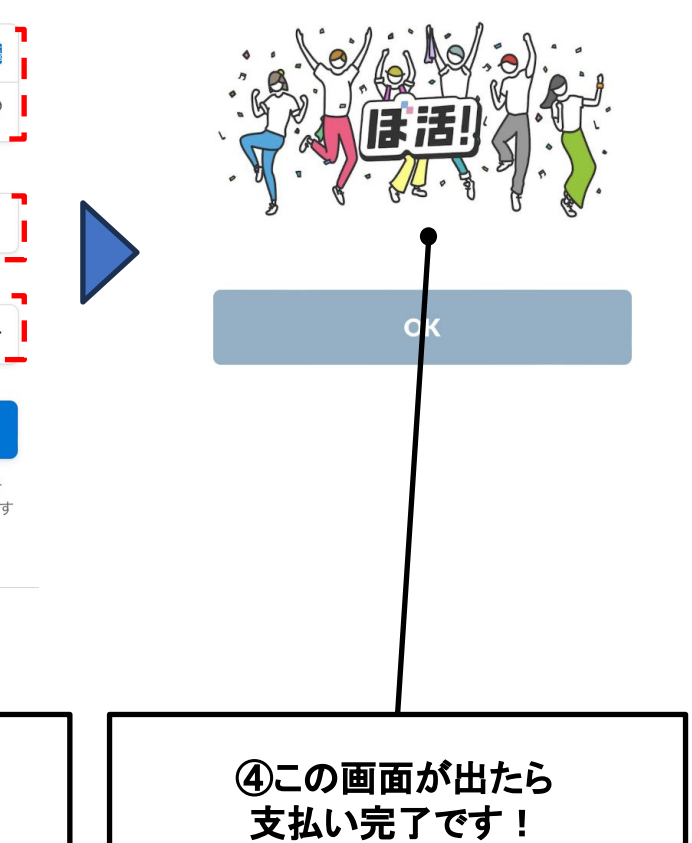

## クレジットカードを利用したお支払い

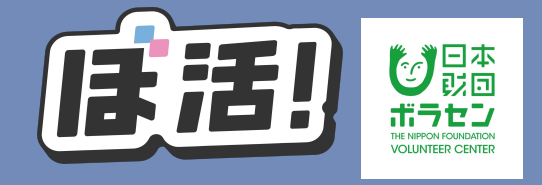

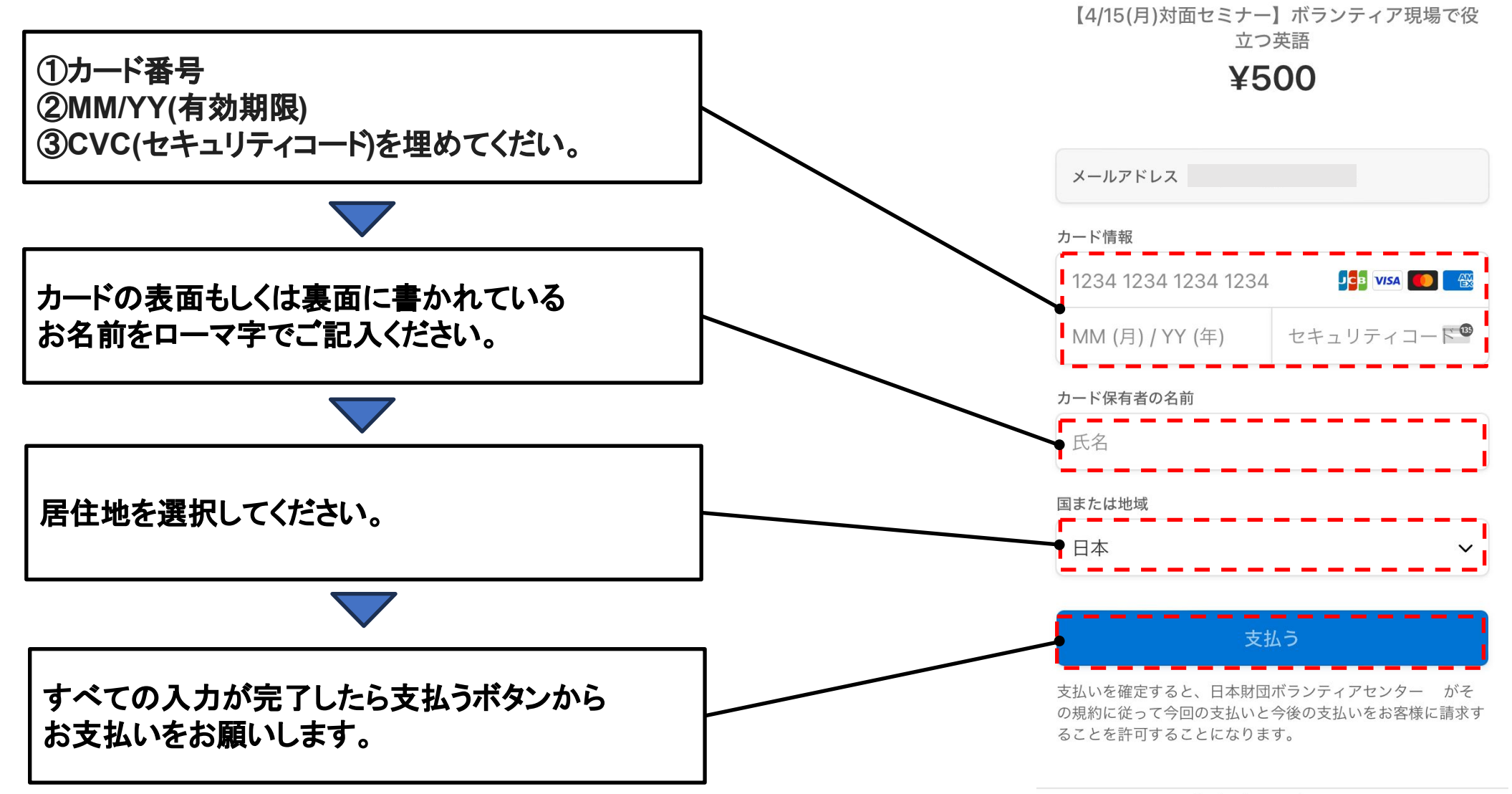

checkout.stripe.com

### 銀行振込を利用したお支払い

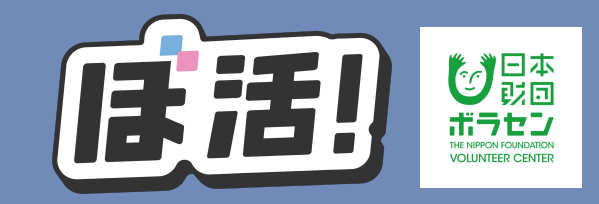

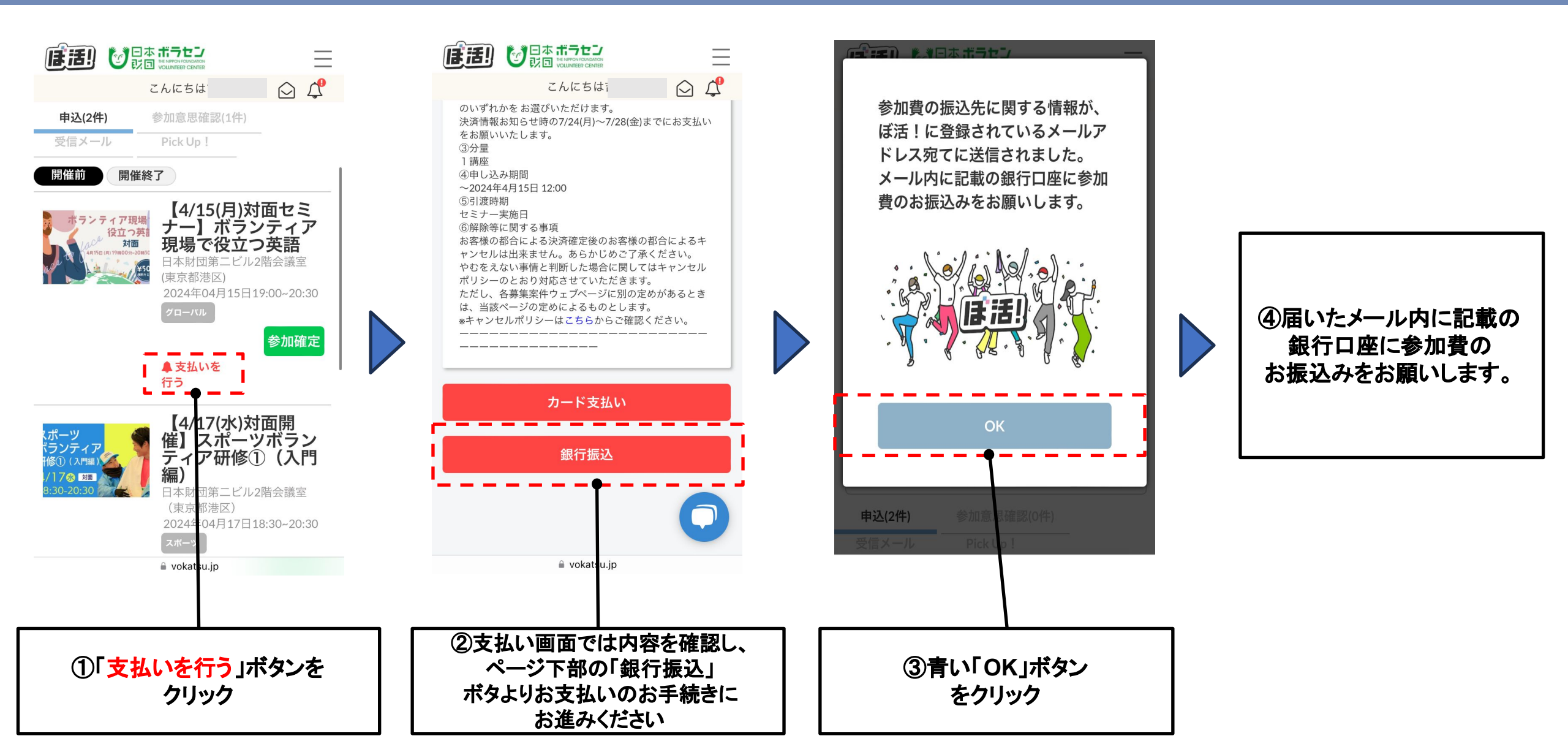